# **T4L Support Guides** ADOBE CREATIVE CLOUD REDUCE POPUPS

## Step 1

Open **Adobe Creative Cloud** app. Sign in with your DoE credentials. You may be prompted for multi-factor authentication.

| Sign in                      | Ì               |
|------------------------------|-----------------|
| New user? Create an account  |                 |
| Email address                |                 |
| peter.noakes4@det.nsw.edu.au |                 |
|                              | Cancel Continue |

### Step 3

In the General tab, scroll down to Settings.

#### Toggle off Launch Creative Cloud at login and Automatically keep Creative Cloud up to date.

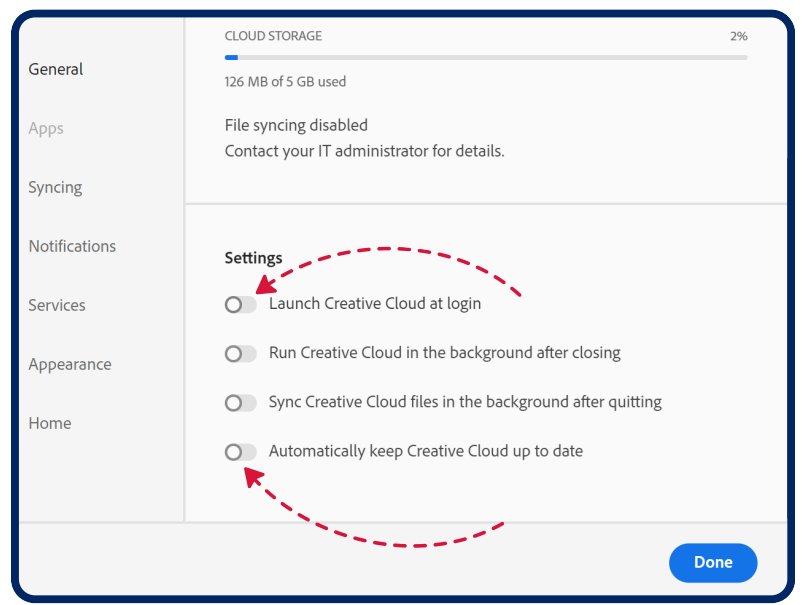

#### Step 2

Click on the profile icon in the top right hand corner of the screen and select **Preferences**.

|   | Peter Noakes<br>peter.noakes4@det.nswedu.au                                                                                 |
|---|----------------------------------------------------------------------------------------------------|
| F | IREFLY                                                                                                    |
|   | Monthly generative credits C<br>239/250 credits left                                                                        |
|   | When you're running low on credits, continue generating content at no additional cost for a limited time. <u>Learn more</u> |
| ę | rreferences                                                                                                    |
| A | dobe Account                                                                                                    |
| Т | erms of use                                                                                                    |
| Р | rivacy policy                                                                                                    |
| s | ign out                                                                                                    |

**NOTE:** you may continue to experience popups every 7 days due to the sign-in requirements.

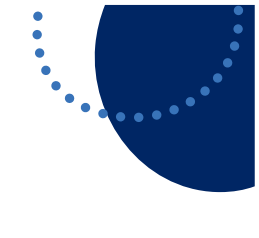

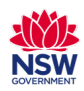